## To print your approved IACUC Protocol in KP:

After logging into KP wth you CSU EID and password, click on the protocol you want to print or create the PDF. You will see the most up to date version, but if you need to print a different version, click on the "Version" dropdown menu for the version you need:

| Version:                              | 5   Amended   Approved                                         | Changes                         |
|---------------------------------------|----------------------------------------------------------------|---------------------------------|
| Review Type<br>Designated N<br>Review | 5   Amended   Approved<br>4   Amendment   Merged Amendment     | Expiration Date<br>May 30, 2021 |
|                                       | 3   Amendment   Revisions Required<br>2   Initial   Superseded |                                 |
| Approval Co                           | 1   New   Revisions Required omment                            |                                 |

Once you have the Version you want, go to the menu on the right side of your screen and click on "Print"

| 1 | Amend                  |
|---|------------------------|
|   | Renew                  |
| Ē | Renew & Amend          |
| E | Action Items Summary   |
| U | Admin Attachments      |
| Þ | General Action Items 2 |
| * | Review Assignments     |
| 0 | Suspend                |
| × | Close                  |
| € | Request Close          |
| ē | Print                  |
|   |                        |

A new window/page should appear and the formatting of the protocol should look similar to this:

| PROTOCOLS                                                                                   |                                     | kuali                                    |                                            |                                |  |  |
|---------------------------------------------------------------------------------------------|-------------------------------------|------------------------------------------|--------------------------------------------|--------------------------------|--|--|
| #366 - Protocol for IACU                                                                    | IC Workflow Training                |                                          |                                            |                                |  |  |
| Review Type                                                                                 | Status                              | Approval Date                            | Continuing Review Date                     | Expiration Date                |  |  |
| Designated Member Review                                                                    | Approved                            | May 13, 2020                             | May 12, 2021                               | May 12, 2023                   |  |  |
| Feedback                                                                                    |                                     |                                          |                                            |                                |  |  |
|                                                                                             |                                     |                                          |                                            |                                |  |  |
| Approval Comment                                                                            |                                     |                                          |                                            |                                |  |  |
| None                                                                                        |                                     |                                          |                                            |                                |  |  |
|                                                                                             |                                     |                                          |                                            |                                |  |  |
| General Information                                                                         |                                     |                                          |                                            |                                |  |  |
| Please note that Personnel and Depart<br>• CO = Fort Collins campus<br>• PB = Pueblo campus | tment Lists include information acr | oss the entire CSU System. If you cannot | find your name or department, contact RICF | RO IACUC Staff for assistance. |  |  |
| Principal Investigator (search by name                                                      | e, CSU EID, ID number, or email add | ress)                                    |                                            |                                |  |  |
| Dobos,Karen                                                                                 |                                     |                                          |                                            |                                |  |  |

## Then use CTRL+P (or COMMAND-P on Macs) and then "Print to PDF" or similar function on your computer.

| /4/2020                                                                                              |                                                                                                | Protocols                                                                                    |                                                                |                 |               |             |          |
|----------------------------------------------------------------------------------------------------|------------------------------------------------------------------------------------------------|----------------------------------------------------------------------------------------------|----------------------------------------------------------------|-----------------|---------------|-------------|----------|
| PROTOCOLS                                                                                            |                                                                                                |                                                                                              |                                                                | kuali           | Print         |             | 13 pages |
| #366 - Protoc                                                                                        | Status                                                                                         | C Workflow Train                                                                             | Continuing Review                                              | Expiration Date | Destination   | Save as PDF | •        |
| Designated<br>Member Review<br>Feedback                                                              | Approved                                                                                       | May 13, 2020                                                                                 | Date<br>May 12, 2021                                           | May 12, 2023    | Pages         | All         | •        |
| Approval Commen<br>None                                                                              | ıt                                                                                             |                                                                                              |                                                                |                 | Layout        | Portrait    | •        |
| General Informat                                                                                     | ion                                                                                            |                                                                                              |                                                                |                 | More settings |             | ~        |
| Please note that Pe<br>you cannot find you<br>· CO = Fort Cc<br>· PB = Pueblo<br>Principal Investiga | ersonnel and Departm<br>ur name or departme<br>Illins campus<br>campus<br>tor (search by name, | nent Lists include information<br>nt, contact RICRO IACUC Sta<br>CSU EID, ID number, or emai | n across the entire CSU S<br>Iff for assistance.<br>I address) | ystem. If       |               |             |          |
| Dobos,Karen                                                                                          |                                                                                                |                                                                                              |                                                                |                 |               |             |          |